## WhatWare TeachSoft Instructions

- 1. Navigating through Menus:
  - 1. Type the desired option number.
  - 2. Press Enter/Return.
- 2. Using Pinger:
  - 1. On main menu, type 1 and Enter/Return.
  - 2. Type in the site you would like to test the speed of and press Enter/Return.
  - 3. Wait for a confirmation message.
- 3. Using Calculator:
  - 1. On main menu, type 2 and Enter/Return.
  - 2. Type in a number, operator (+, -, \*, /), the another number.
  - 3. Press Enter/Return
  - 4. Type the number of whether you would like to solve another problem or not, then press Enter.
  - 5. If you selected Yes, repeat options 2+ again.
- 4. Using the Game Selection:
  - 1. On main menu, type 3 and Enter/Return.
  - 2. Type the number of the game you would like to play, the press Enter/Return.
  - 3. Follow the in-game instructions to play.
- 5. Using the Timer:
  - 1. On main menu, type 3 and Enter/Return.
  - 2. Type in the desired time in seconds and press Enter to start the timer.
  - 3. When the time is up, if Windows sounds are enabled, your computer will make a noise.
  - 4. Press any key to go back to the main menu.
- 6. Using the Sound Test/Ring Bell:
  - 1. On main menu, type 5 and Enter/Return.
  - 2. If Windows sounds are enabled, your computer will make a noise.
- 7. Using the Off/Quit menu:
  - 1. On main menu,type 6 and Enter/Return.
  - 2. Select the desired option number.
  - 3. Your computer will perform the action you choose.

Uninstalling TeachSoft:

Right-click on the TeachSoft icon on your desktop, and click Delete.